# AMET PowerBl Workshop

2019-5-18

JIMMY FUNG, GAVIN CHOI, ANTONIO POON

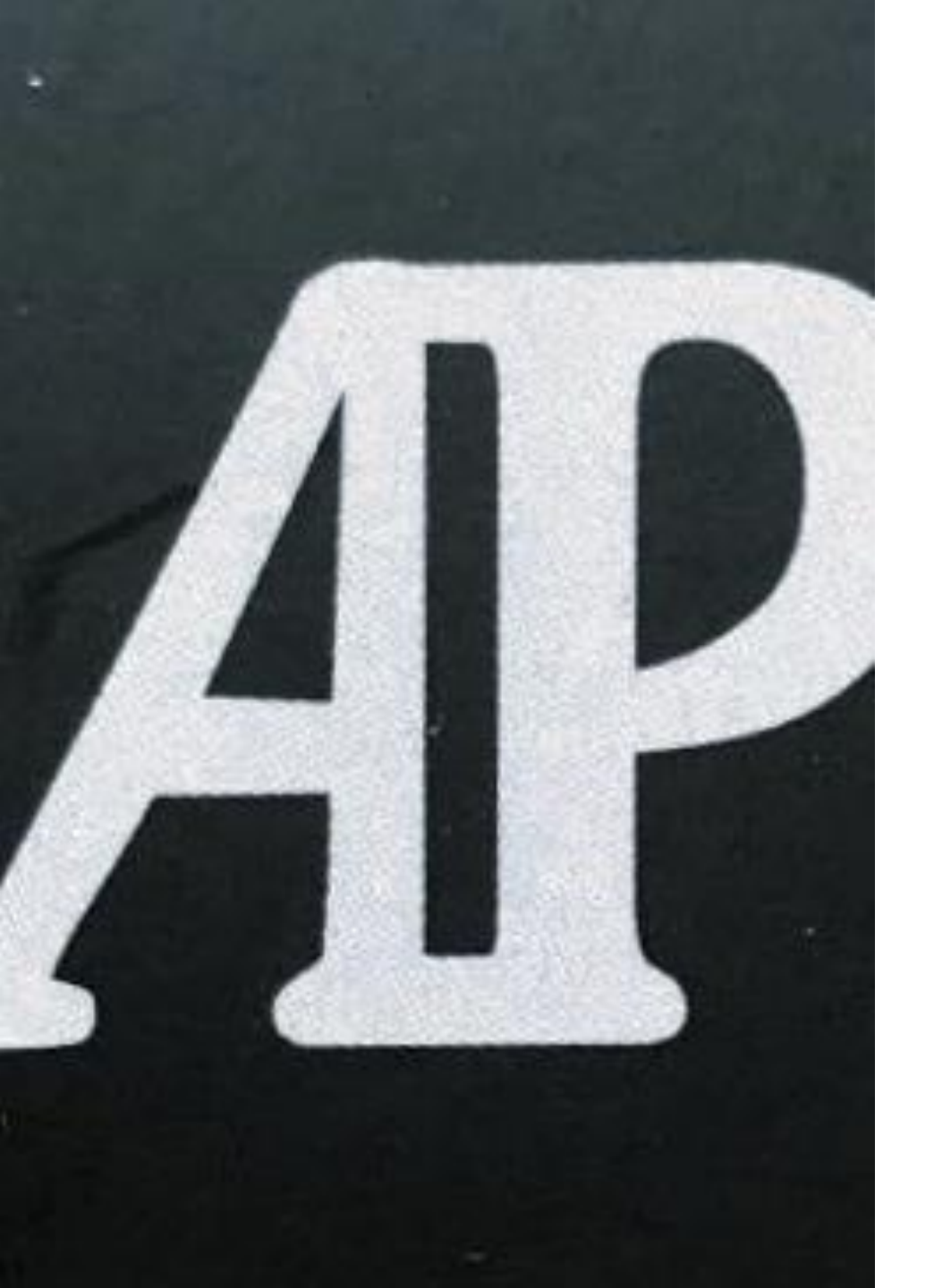

My Info: Antonio Poon Tak Oi Secondary School <u>antoniopoon@gmail.com</u>

# http://gg.gg/powerbi518

# PowerBI: 4 Steps of Data Analysis?

- 1. Get Data
- 2. Shape Data
- 3. Create a visualization
- 4. Publish

#### **Extended Exercises**

UEFA European Football Championship Analysis

# Steps

- 1. Get data from wiki
- 2. Power Query Editor
- 3. Remove other Columns (Keep Year, Final Winner)
- 4. 'Details' Value problems (Replace values from the Transform Group)
- 5. Filter 'Year' in Year column
- 6. Rename final Winner column header as Country

# Steps

7. Deselect 2020 (Text Filters > Does not Equal)
8. Change the Query Name (In Query Settings name to 'Euro Cup Winners)
9. Close and Apply
10. Tick 'Country' and drag to editing area
11. Drag 'Year' to 'Size' to change to 'Count of Year'

- 12. Format -> Change Data color
- 13. Add Pie Chat (tick Pie Chat)

### Data in Hong Kong

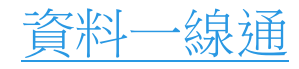